To configure the EN6001 to work with Soft Touch:

- 1. From the Main Status page press **F** (Function)
- 2. Arrow Down to highlight ABOUT
- 3. Hold the + button and press ENTER
- 4. Arrow up / down until **CONFIG** is highlighted
- 5. Press ENTER
- 6. Arrow Down to highlight SECOND STAGE
- 7. Press + or until **BEFORE SQZ** is displayed
- 8. Press ENTER
- 9. Press ESC until the Main Status page is displayed
- 10. From the Main Status page press F (Function)
- 11. Arrow Down to highlight ABOUT
- 12. Hold the + button and press ENTER
- 13. Arrow Up / Down until I/O MAP is highlighted
- 14. Press ENTER
- 15. Arrow to highlight I/O FUNCTION
- 16. Press ENTER
- 17. Select a Programmable Input 1 or 3 below
  - a. Arrow to highlight PI1
  - b. Press + until **2<sup>nd</sup> Stage** is displayed
  - c. Press ENTER
  - d. --- OR ----
  - e. Arrow to highlight PI3
  - f. Press + until 2<sup>nd</sup> Stage is displayed
  - g. Press ENTER
- 18. Press ESC
- 19. Arrow to PI Source
- 20. Press ENTER
- 21. Select PI1 or PI3 below
  - a. Arrow to PI1
  - b. Press + until LOCAL is displayed
  - c. Press ENTER
  - d. --- OR ----
  - e. Arrow to PI3
  - f. Press + until LOCAL is displayed
  - g. Press ENTER
- 22. Press **ESC**
- 23. Arrow to SINGAL SOURCE
- 24. Press ENTER
- 25. Arrow until 2<sup>nd</sup> STAGE is highlighted
- 26. Press + until PI is displayed
- 27. Press ENTER
- 28. Press ESC until the Main Status screen is displayed.

## Distributed by:

Production Engineering 888-654-WELD (9353) sales@productionengineering.com www.resistanceweldsupplies.com